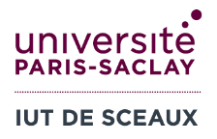

# R1.09 Outils numériques de gestion Semaine 5 : Excel intro

### **1 ETUDE DES VENTES D'UNE ENTREPRISE**

#### Ouvrez un **nouveau fichier** Excel.

1. Entrez les quantités vendues de l'entreprise pour les différents trimestres et les intitulés suivants :

|   | A                            | В          | С          | D          | E     | F     |  |
|---|------------------------------|------------|------------|------------|-------|-------|--|
| 1 | Ventes                       | Trimestre1 | Trimestre2 | Trimestre3 | Total | Somme |  |
| 2 | 1990                         | 1250       | 500        | 1000       |       |       |  |
| 3 | 1991                         | 1000       | 200        | 500        |       |       |  |
| 4 |                              |            |            |            |       |       |  |
| 5 | Tous les Trimestre 2         |            |            |            |       |       |  |
| 6 | Total 1990 et 1991           |            |            |            |       |       |  |
| 7 | Trimestre3 1990 et tout 1991 |            |            |            |       |       |  |
| 8 |                              |            |            |            |       |       |  |
| 9 | Chiffre d'affaires           |            |            |            |       |       |  |
|   |                              |            |            |            |       |       |  |

- 2. En E2, calculez le total des ventes pour l'année 1990 en utilisant l'opérateur +.
- 3. Vérifiez que le total change lorsque le montant de 1990-Trimestre2 passe de 500 à 600.
- 4. En F2, calculez le même total en utilisant la fonction SOMME.
- 5. De B5 à B7, calculez en utilisant SOMME :
  - a. Le total de tous les Trimestre2.
  - b. Le total de tous les trimestres de 1990 et de 1991.
  - c. La somme du Trimestre3 de 1990 et du total de 1991.
- 6. Recopier la formule du total de E2 à E3.
- 7. Dans une nouvelle feuille renommée « prix », ajouter les prix de vente pour chaque année :

|   | А    | В      |  |
|---|------|--------|--|
| 1 | prix |        |  |
| 2 | 1990 | 10,00€ |  |
| 3 | 1991 | 12,00€ |  |

Attention à changer le format des nombres des cellules B2 et B3 en « Monétaire ».

- 8. En B9 de la feuille « Feuil1 », calculez le chiffre d'affaires total (1990+1991 en prenant en compte les prix de vente).
- 9. Améliorer la présentation.
- 10. Réaliser un graphique des ventes des Trimestre1 et Trimestre3.

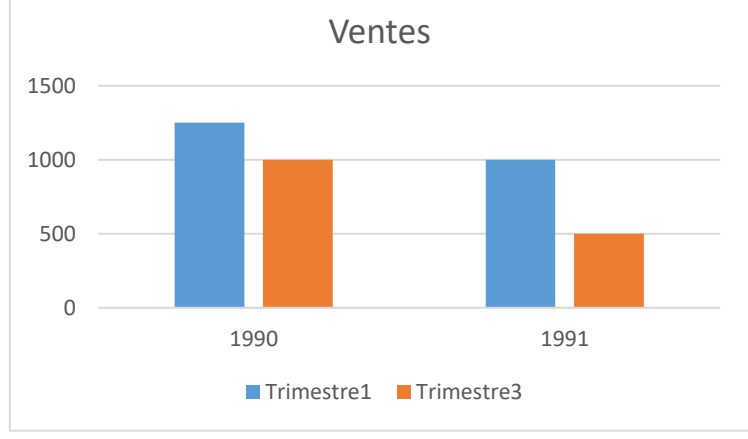

# 2 COMPARER LES FILIERES D'ENSEIGNEMENT SUPERIEUR

#### Ouvrez un nouveau Fichier Excel.

1. De A2 à C10, entrez les intitulés des filières, les années et les valeurs suivantes :

| A           | В                                                                                          | C                                                                                                    |
|-------------|--------------------------------------------------------------------------------------------|----------------------------------------------------------------------------------------------------|
|             |                                                                                            |                                                                                                    |
|             | 2010-2011                                                                                  | 2019-2020                                                                                                    |
| IUT         | 115,7                                                                                      | 120,6                                                                                                    |
| prépas      | 79,9                                                                                       | 85,1                                                                                                    |
| BTS         | 242,2                                                                                      | 262,5                                                                                                    |
| universités | 1281                                                                                       | 1483                                                                                                    |
| ingénieurs  | 125,5                                                                                      | 167,6                                                                                                    |
| commerce    | 121,3                                                                                      | 199,2                                                                                                    |
| paramédical | 137,4                                                                                      | 138,9                                                                                                    |
| autre       | 196,3                                                                                      | 268,8                                                                                                    |
|             | A<br>IUT<br>prépas<br>BTS<br>universités<br>ingénieurs<br>commerce<br>paramédical<br>autre | A      B        2010-2011        IUT      2010-2011        IUT      115,7        prépas      79,9        BTS      242,2        universités      1281        ingénieurs      125,5        commerce      121,3        paramédical      137,4        autre      196,3 |

- En D3, calculez l'évolution du nombre d'étudiants entre 2019 (cellule C3) et 2010 (cellule B3).
  Pour vérifier le fonctionnement de votre formule, changez la valeur de 2010 (cellule B3) à 105,7.
  Puis revenez à 115,7.
- 3. Recopiez la formule de calcul de l'évolution de D4 à D10.
- 4. En B11, calculez le nombre total d'étudiants en 2010. En C11, calculez le nombre total d'étudiants en 2019. *Utilisez la fonction SOMME.*
- 5. Nous souhaitons calculer l'évolution du nombre d'étudiants en pourcentage. Pour cela, <u>insérez une</u> <u>colonne entre B et C</u>. *Clic droit sur le nom de la colonne, puis « Insérer »*.
- 6. Dans la nouvelle colonne, calculez l'évolution du nombre d'étudiants entre 2010 et 2019 en pourcentage.
- 7. Réalisez un graphique en camembert décrivant la part de chaque formation en 2019.
- 8. Essayez différents formats de cellules (format de nombres) dans les colonnes.
- 9. Améliorez la présentation en ajoutant des bordures et trames.

## **3 CALCUL DE DEPENSES**

Utilisez Excel pour calculer les dépenses suivantes. On veut visualiser le détail des dépenses, c'est-à-dire utiliser une cellule par dépense.

- 1. Vous débutez avec 100€.
- 2. Vous dépensez 15€, puis 12€, puis 17€. Combien reste-t-il?
- 3. Vous dépensez ensuite 13,5€, 14,31€. Combien reste-t-il?
- 4. Vous dépensez 15€ et vous recevez 12,3€. Combien reste-t-il?

## 4 SOMME ET COPIE

#### Ouvrez la feuille exo4 du fichier td5vide.xlsx :

- 1. Calculez le montant de la première ligne de la facture.
- 2. Recopiez la formule sur les lignes suivantes (lignes 5-7).
- 3. Calculez la somme totale HT avec la fonction SOMME.
- 4. Calculez le montant de la TVA.
- 5. Calculez la somme TTC.
- 6. Le montant doit être 624€. Ajoutez dans la ligne vide deux exemplaires de PowerPoint à 50€ et calculez la nouvelle valeur.
- 7. Réalisez un graphique donnant la répartition des ventes sous forme de camembert.

### 5 TEST SUR ECAMPUS (NON NOTE)

**Sans utiliser Excel**, déterminez la valeur correspondant aux formules des cellules A5 à A11 (voir image cidessous). Allez sur eCampus dans le Test « Semaine 5 Excel intro - Exercice 5 » pour remplir les réponses. Si vous n'obtenez pas 7/7, recommencez ! <u>Vous pouvez envoyer plusieurs fois le test.</u>

|    | А                   | В | С |
|----|---------------------|---|---|
| 1  | 10                  | 2 | 3 |
| 2  | 20                  | 1 | 4 |
| 3  | 25                  | 2 | 2 |
| 4  |                     |   |   |
| 5  | =A1+B1              |   |   |
| 6  | =SOMME(A1;A3)       |   |   |
| 7  | =SOMME(A1:A3)       |   |   |
| 8  | =A1+A3              |   |   |
| 9  | =SOMME(A1;A2;A3)    |   |   |
| 10 | =SOMME(A1;A3;B1:B3) |   |   |
| 11 | =SOMME(A1:B3)       |   |   |
| 10 |                     |   |   |

# 6 FEUILLES MULTIPLES

Ouvrez la feuille **exo6** du fichier **td5vide.xlsx** :

Vous gérez un magasin Lego et souhaitez comparer les performances de vos vendeurs. Les ventes de chaque vendeur se trouvent sur les feuilles **vendeur1**, **vendeur2** et **vendeur3**. Vous réalisez la synthèse en feuille **exo6**.

- 1. Sur les feuilles vendeur1, vendeur2 et vendeur3, calculez le montant des ventes pour chaque ligne de E3 à E38 (format monétaire).
- 2. Sur la feuille exo6, réalisez la comparaison du mois de décembre :
  - De B4 à B6 : reportez (en utilisant une formule) la quantité de Lego Boost vendu par chaque vendeur en décembre.
  - De C4 à C6 : reportez (en utilisant une formule) le CA réalisé sur Lego Boost par chaque vendeur en décembre.
  - En B7 et C7 : calculez le total des quantités Lego Boost vendues en décembre et le CA total réalisé sur Lego Boost.
  - Une erreur s'est glissée dans le rapport de performance du vendeur 1 : le nombre de Lego Boost vendu en décembre est de 500. Corrigez la quantité sur la feuille vendeur1 et vérifiez que les valeurs ont été mises à jour automatiquement sur la feuille exo6.
- 3. Réalisez la synthèse globale des ventes :
  - De B10 à B12 : calculez le montant total des ventes de chaque vendeur.
  - En B13, calculez le chiffre d'affaires total de 2017.
  - Réalisez un graphique de répartition (par vendeur) des ventes en 2017 et un graphique de répartition des ventes de Lego Boost en décembre.

### 7 FONCTIONS

Entrez les valeurs suivantes :

- En B1 : 4.
- En C1 : 2000.
- En D1 : 10.

A l'aide de l'icône <u>Fonction</u>, trouvez la fonction permettant de calculer la racine carrée (catégorie Math et Trigo).

| A1 | A1 • : × • fx<br>Insérer une fonction |   |      |    |  |
|----|---------------------------------------|---|------|----|--|
|    | А                                     | В | С    | D  |  |
| 1  |                                       | 4 | 2000 | 10 |  |
| 2  |                                       |   |      |    |  |
| 3  |                                       |   |      |    |  |

- 1. De B2 à C2, calculez les racines carrées des nombres en ligne 1, en utilisant la fonction de racine carrée.
- 2. Trouvez la fonction permettant de calculer l'arrondi. De B3 à C3, calculez l'arrondi (à 2 chiffres après la virgule) des valeurs de la ligne précédente.
- 3. Trouvez la fonction permettant de transformer un nombre en chiffre romain. De B4 à C4, transformez en chiffres romains les valeurs de la ligne précédente.
- 4. Trouvez la fonction permettant de compter le nombre de lettres dans un texte. De B5 à C5, comptez le nombre de lettres dans chaque chiffre romain de la ligne précédente.